# PIX/ASA 7.x :使用nat、global、static和accesslist命令的埠重定向(轉發)

### 目錄

簡介 必要條件 需求 採用元件 相關產品 慣例 網路圖表 初始配置 允許出站訪問 允許內部主機通過NAT訪問外部網路 允許內部主機使用PAT訪問外部網路 限制內部主機訪問外部網路 <u>允許不受信任的主機訪問受信任網路中的主機</u> 在PIX 7.0及更高版本上使用ACL 禁用特定主機/網路的NAT 連線埠重新導向(轉送)(含靜態) 網路圖表 — 連線埠重新導向(轉送) 部分PIX配置 — 埠重定向 使用靜態限制TCP/UDP會話 時間型存取清單 開啟技術支援案例時要收集的資訊 相關資訊

## <u>簡介</u>

為了在實施Cisco PIX安全裝置7.0版時最大限度地提高安全性,在使用nat-control 、 nat 、 global 、 static 、 access-list和access-group命令時,瞭解資料包如何在較高安全介面和較低安全介面之 間傳遞非常重要。本檔案將說明這些命令之間的差異,以及如何使用指令行介面或調適型安全裝置 管理員(ASDM)在PIX軟體版本7.x中設定連線埠重新導向(轉送)和外部網路位址轉譯(NAT)功能。

**注意:**ASDM 5.2及更高版本中的某些選項可能會與ASDM 5.1中的選項不同。有關詳細資訊,請參 閱ASDM文檔。

## <u>必要條件</u>

請參閱<u>允許ASDM進行HTTPS訪問</u>,以允許由ASDM配置裝置。

### 採用元件

本文中的資訊係根據以下軟體和硬體版本:

• Cisco PIX 500系列安全裝置軟體版本7.0及更高版本

• ASDM 5.x及更高版本

本文中的資訊是根據特定實驗室環境內的裝置所建立。文中使用到的所有裝置皆從已清除(預設))的組態來啟動。如果您的網路正在作用,請確保您已瞭解任何指令可能造成的影響。

#### 相關產品

您還可以將此配置與Cisco ASA安全裝置7.x版及更高版本配合使用。

### <u>慣例</u>

請參閱思科技術提示慣例以瞭解更多有關文件慣例的資訊。

網路圖表

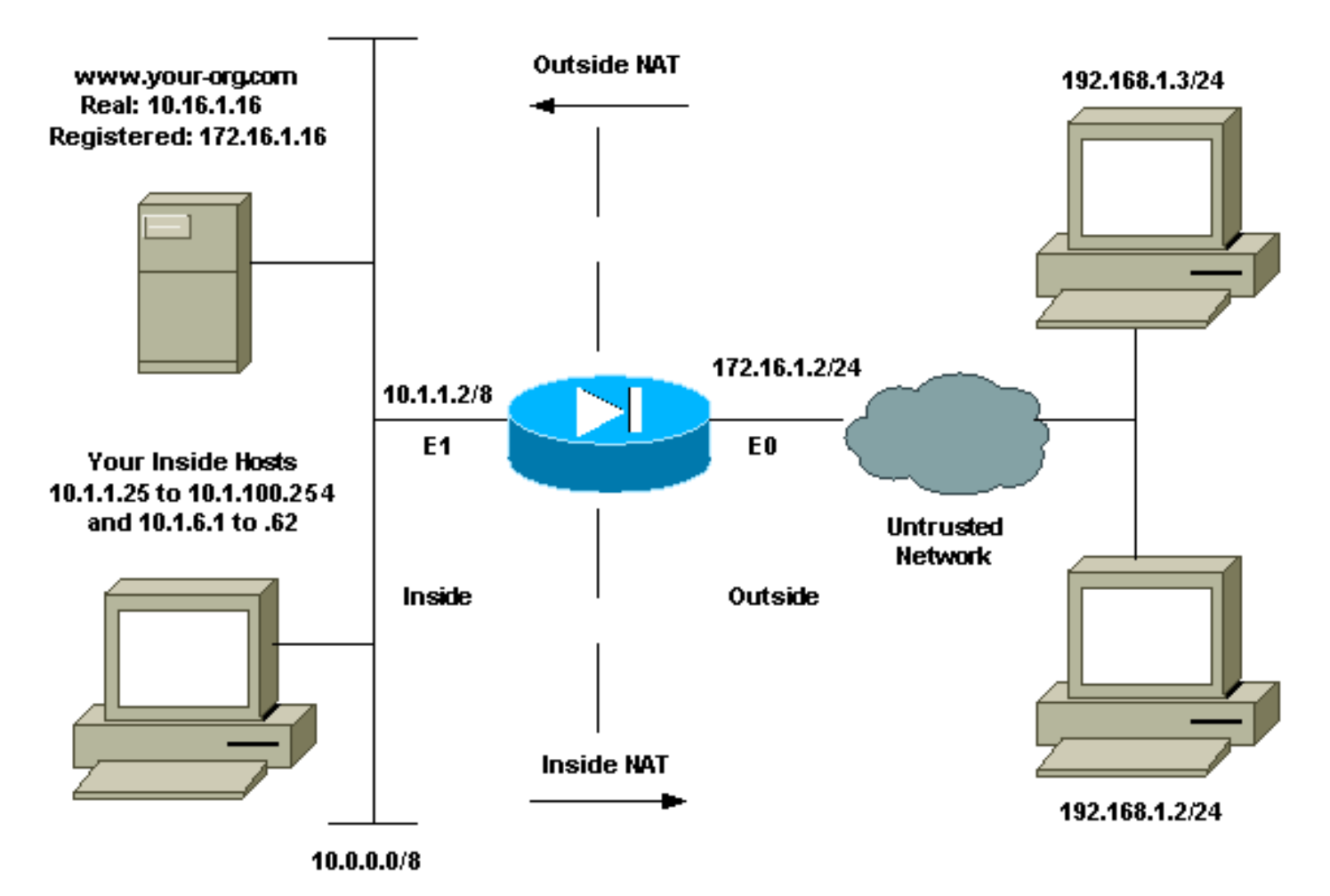

此配置中使用的IP編址方案在Internet上不能合法路由。這些地址是在實驗室環境中使用的RFC 1918地址。

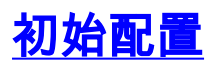

介面名稱為:

- interface ethernet 0 nameif outside
- interface ethernet 1 nameif inside

**注意:**若要查詢有關本文檔中使用的命令的其他資訊,請使用<u>命令查詢工具(</u>僅限<u>註冊</u>客戶)。

## <u> 允許出站訪問</u>

出站訪問描述從較高安全級別介面到較低安全級別介面的連線。這包括從內部到外部、從內部到非 軍事區(DMZ)以及從非軍事區到外部的連線。只要連線源介面的安全級別高於目標介面,這還可以 包括從一個DMZ到另一個DMZ的連線。檢查PIX介面上的「安全級別」配置以確認這一點。

此示例顯示安全級別和介面名稱配置:

```
pix(config)#interface ethernet 0
pix(config-if)#security-level 0
pix(config-if)#nameif outside
pix(config-if)#exit
```

PIX 7.0引入了**nat-control**命令。您可以在配置模式下使用**nat-control**命令,以指定外部通訊是否需要NAT。啟用NAT控制後,需要配置NAT規則才能允許出站流量,PIX軟體的早期版本也是如此。如果禁用NAT控制(**無nat-control**),則內部主機可以不配置NAT規則而與外部網路通訊。但是,如果內部主機沒有公有地址,則仍需要為這些主機配置NAT。

要使用ASDM配置NAT控制,請從ASDM主視窗中選擇Configuration頁籤,然後從功能選單中選擇 NAT。

**啟用未經轉換的流量通過防火牆:**此選項在PIX版本7.0(1)中引入。 選中此選項後,配置中不會發出 nat-control命令。此命令意味著穿越防火牆時無需任何轉換。僅當內部主機具有公有IP地址或網路 拓撲不需要將內部主機轉換為任何IP地址時,才會選中此選項。

如果內部主機具有私有IP地址,則必須取消選中此選項,以便內部主機可以轉換為公有IP地址並訪問Internet。

| File Rules St                           | .1 for Plearch | IX - 10.1.<br>Options | 1.1<br>Tools Wizard  | is Help                                                                                              |                                    |                           |                  | <u>_    ×</u>  |
|-----------------------------------------|----------------|-----------------------|----------------------|----------------------------------------------------------------------------------------------------|------------------------------------|---------------------------|------------------|----------------|
| di Home                                 | ංදී<br>Configu | artion                | Monitoring           | Back Forward                                                                                         | Search Retresh                     | Save Help                 |                  | CISCO SYSTEMS  |
| Interfaces<br>Security Policy           | Conti          | gurstion              | > NAT > Transil<br>P | ation Rules<br>Re Re Re Re I S<br>he firewall without addres<br>O Translation Even<br>All Interfaces | s translation;<br>ption Rules<br>T |                           |                  |                |
| NAT                                     |                | Rule                  |                      | Original                                                                                             |                                    |                           | Translated       | Add            |
| VPN                                     |                | Туре                  | Interface            | Source Network                                                                                       | Destination Network                | Interface                 | Address          | Edit           |
| Routing<br>Global Objects<br>Properties | -              | • Static              | NAT 👯 🛛              | Xynamic NAT 🔥 Sta                                                                                    | Idic Policy NAT                    | ynamic Policy NA<br>Reset | NT Manage Pools  | Delete         |
|                                         |                |                       |                      |                                                                                                    | <admin> NA</admin>                 | (15)                      | 🍜 🔂 🛛 🗄 7/11/061 | 3:02:29 PM UTC |

要允許具有NAT控制的出站訪問,需要兩個策略。第一個是翻譯方法。這可以是使用**static**命令的靜 態轉換,也可以是使用**nat/global**規則的動態轉換。如果禁用NAT控制,並且內部主機具有公有地址 ,則不需要執行此操作。

出站訪問的另一個要求(適用於是啟用還是禁用NAT控制)是是否存在訪問控制清單(ACL)。如果存在ACL,則必須允許來源主機使用特定通訊協定和連線埠來存取目的地主機。預設情況下,對通過PIX的出站連線沒有訪問限制。這表示如果沒有為來源介面設定ACL,則在預設情況下,如果設定了轉譯方法,則會允許傳出連線。

#### <u>允許內部主機通過NAT訪問外部網路</u>

此配置允許子網10.1.6.0/24中的所有主機訪問外部。為此,請使用nat和global命令,如以下過程所 示。

1. 定義要包含用於NAT的內部組。

nat (inside) 1 10.1.6.0 255.255.255.0

2. 在外部介面上指定一個地址池, NAT語句中定義的主機將轉換到該地址池。

global (outside) 1 172.16.1.5-172.16.1.10 netmask 255.255.255.0

3. 使用ASDM建立全域性地址池。選擇**Configuration > Features > NAT**,並取消選中**Enable** traffic through the firewall without address translation。然後按一下Add以配置NAT規則。

| Cisco ASDM                              | 5.1 for Pl                                                                                                    | X - 10.1.         | Toolo Witter                                                                         | ic Holp                                                                  |                                |                             |                     |                         |                          | -10 ×          |
|-----------------------------------------|----------------------------------------------------------------------------------------------------|-------------------|--------------------------------------------------------------------------------------|--------------------------------------------------------------------------|--------------------------------|-----------------------------|---------------------|-------------------------|--------------------------|----------------|
| Home                                    | Configu                                                                                                    | ration            | Monitoring                                                                           | Back                                                                     | Forward                        | Q<br>Search                 | Refresh             | Save He                 | <b>P</b>                 | CISCO SYSTEMS  |
| Interfaces<br>Security Policy           | Confi<br>Confi<br>Confi | Enable<br>Transla | > NAT > Transl<br>P   1   5<br>traffic through to<br>dion Rules<br>es for Interface: | ation Rules<br>Ra (Ra) (Ra<br>he firewall wi<br>C Tran<br>[All Interface | ithout address<br>slation Exem | s translatio<br>otion Rules | D]<br>S<br>Bhow All |                         |                          |                |
| NAT                                     |                                                                                                    | Rule              |                                                                                      |                                                                          | Originai                       |                             |                     |                         | Translated               | Add            |
| VPN                                     |                                                                                                    | Туре              | Interface                                                                            | Source                                                                   | Network                        | Destina                     | ation Network       | c Interface             | Address                  | Edit           |
| Routing<br>Global Objects<br>Properties |                                                                                                    |                   |                                                                                      |                                                                          |                                |                             |                     |                         |                          | Defete         |
|                                         | 1                                                                                                    | • Static          | NAT 📲 (                                                                              | Dynamic NAT                                                              | sta 🕒,                         | lic Policy N<br>Appl        | AT AB               | Dynamic Policy<br>Reset | NAT <u>Manage Pools.</u> | F.             |
|                                         |                                                                                                    |                   |                                                                                      |                                                                          |                                | <a><a></a></a>              | dmin> I             | NA (15)                 | 😹 🔂 🔰 🔒 7/11/06          | 6:02:29 PM UTC |

4. 按一下Manage Pools以定義NAT池地址。

| Source Ho   | st/Network-                                          |                                                 |                                                                   |
|-------------|------------------------------------------------------|-------------------------------------------------|-------------------------------------------------------------------|
|             |                                                      | Interface:                                      | inside.                                                           |
|             |                                                      | IP Address:                                     | 10.1.6.0                                                          |
|             |                                                      | Mask:                                           | 255.255.255.0                                                     |
|             |                                                      |                                                 | Browse                                                            |
|             |                                                      |                                                 | NAT Options                                                       |
| anslate Ad  | dress on Inte                                        | erface: outsi                                   | ide 💌                                                             |
| Translate . | Address To                                           |                                                 |                                                                   |
| 0 11        | Static                                               | IP Address;                                     | · ·                                                               |
|             |                                                      |                                                 |                                                                   |
|             | Redirect                                             | port                                            |                                                                   |
|             | Redirect     C     TCP     C     UDP                 | port<br>Original port                           | t. Translated port.                                               |
| € ¶]        | Redirect     C TCP     C UDP  Dynamic                | original port<br>Original port<br>Address Pool: | t. Translated port. Same address Manage Pools                     |
| € 1         | Redirect     C TCP     C UDP     Dynamic     Pool ID | original port<br>Original port<br>Address Pool: | t. Translated port. Same address Manage Pools                     |
| • 1         | Redirect  TCP CUDP  Dynamic  Pool ID N/A.            | Original port<br>Address Pool:<br>No address po | t. Translated port. Same address Manage Pools Address ool defined |
| • 1         | Redirect  TCP CUDP  Dynamic  Pool ID N/A.            | Original port<br>Address Pool:<br>No address po | t. Translated port. Same address Manage Pools Address ool defined |

5. 選擇Outside > Add,然後選擇範圍以指定地址池。

|                                                                                                  | Address Pools                                                                                                 |                                                                       |                                                           |                                  | and the second second                    |           |   |
|--------------------------------------------------------------------------------------------------|----------------------------------------------------------------------------------------------------|-----------------------------------------------------------------------|-----------------------------------------------------------|----------------------------------|------------------------------------------|-----------|---|
| Global Addres                                                                                    | s Pools                                                                                                    |                                                                       |                                                           |                                  |                                          |           |   |
| Global Addres                                                                                    | s Pools are used                                                                                              | l to configu                                                          | ire Dynamic Netw                                          | ork Addre                        | ess Translat                             | ion (NAT) |   |
| addresses.                                                                                       |                                                                                                    |                                                                       |                                                           |                                  |                                          |           |   |
| Interface                                                                                        | Pool ID                                                                                                    |                                                                       | IP Address                                                | (es)                             |                                          |           |   |
| inside                                                                                           |                                                                                                    |                                                                       |                                                           |                                  |                                          | Add       | 1 |
| outside                                                                                          |                                                                                                    |                                                                       |                                                           |                                  |                                          |           |   |
|                                                                                                  |                                                                                                    |                                                                       |                                                           |                                  |                                          | Edit      |   |
|                                                                                                  |                                                                                                    |                                                                       |                                                           |                                  |                                          | Delet     | е |
|                                                                                                  |                                                                                                    |                                                                       |                                                           |                                  |                                          |           |   |
|                                                                                                  |                                                                                                    |                                                                       |                                                           |                                  |                                          |           |   |
|                                                                                                  |                                                                                                    |                                                                       |                                                           |                                  |                                          |           |   |
|                                                                                                  |                                                                                                    |                                                                       |                                                           |                                  |                                          |           |   |
|                                                                                                  |                                                                                                    |                                                                       |                                                           |                                  |                                          |           |   |
|                                                                                                  |                                                                                                    |                                                                       |                                                           |                                  |                                          |           |   |
| 1                                                                                                |                                                                                                    |                                                                       |                                                           |                                  |                                          |           |   |
|                                                                                                  |                                                                                                    |                                                                       |                                                           |                                  |                                          |           |   |
|                                                                                                  |                                                                                                    | . 1                                                                   | A                                                         | 1                                |                                          | 1         |   |
|                                                                                                  | 01                                                                                                    | <                                                                     | Cancel                                                    |                                  | Help                                     |           |   |
| 入地址範圍,                                                                                           | 아<br>輸入池ID,然行                                                                                                 | <b>《</b> 】<br>多按一下(                                                   | Cancel                                                    |                                  | Help                                     |           |   |
| 入地址範圍,<br>Add Global I                                                                           | 이<br>輸入池ID,然行<br>Pool Item                                                                                    | <b>《</b><br>後按一下(                                                     | Cancel<br>OK。                                             |                                  | Help                                     |           |   |
| 、地址範圍,<br>Add Global I                                                                           | 이<br>輸入池ID,然行<br>Pool Item                                                                                    | <                                                                     | Cancel<br>OK。                                             |                                  | Help                                     |           |   |
| 、地址範圍,<br>Add Global I<br>Interface:                                                             | 아<br>輸入池ID,然行<br>Pool Item                                                                                    | く<br><u> 後</u> 按一下(                                                   | Cancel<br>OK。<br>Po                                       | Dol ID:                          | Help                                     |           |   |
| 地址範圍,<br>Add Global I<br>Interface:                                                              | 이<br>輸入池ID,然行<br>Pool Item                                                                                    | く<br>後按一下(                                                            | Cancel<br>OK。<br>Po                                       | Dol ID:                          | Help                                     |           |   |
| 地址範圍,<br>Add Global I<br>Interface:<br>© Range                                                   | 이<br>輸入池ID,然行<br>Pool Item<br>Outside                                                                         | <u>《</u><br>後按一下(                                                     | Cancel<br>OK。<br>Po                                       | Dol ID:                          | Help                                     |           |   |
| 入地址範圍,<br>Add Global I<br>Interface:<br>● Range                                                  | 이<br>輸入池ID,然行<br>Pool Item<br>Outside                                                                         | <br>後按一下(                                                             | Cancel<br>OK。<br>P                                        | Dol ID:                          | Help                                     |           |   |
| 入地址範圍,<br>Add Global I<br>Interface:<br>○ Range<br>○ Port A                                      | 이<br>輸入池ID,然行<br>Pool Item<br>Outside                                                                         | く<br>後按一下(<br>ation (PA                                               | Cancel<br>OK。<br>P(                                       | Dol ID:                          | Help                                     |           |   |
| 入地址範圍,<br>Add Global<br>Interface:<br>○ Range<br>○ Port A<br>○ Port A                            | 이<br>輸入池ID,然行<br>Pool Item<br>Outside<br>ddress Transla                                                       | く<br>後按一下(<br>ation (PA<br>ation (PA                                  | Cancel<br>OK。<br>P(<br>T)<br>T) using the IP              | ool ID:                          | Help                                     | erface    |   |
| ▲址範圍,<br>Add Global<br>Interface:<br>● Range<br>● Port A<br>● Port A                             | 이<br>輸入池ID,然行<br>Pool Item<br>Outside<br>ddress Transla                                                       | く<br>後按一下(<br>ation (PA<br>ation (PA                                  | Cancel<br>OK。<br>P(<br>T)<br>T) using the IP              | ool ID:                          | Help                                     | erface    |   |
| ▲地址範圍,<br>Add Global<br>Interface:<br>● Range<br>● Port A<br>● Port A                            | 이<br>輸入池ID,然行<br>Pool Item<br>Outside<br>ddress Transla<br>ddress Transla                                     | く<br>参按一下(<br>ation (PA<br>ation (PA                                  | Cancel<br>OK。<br>P(<br>T)<br>T) using the IP              | ool ID:                          | Help                                     | erface    |   |
| 地址範圍,<br>Add Global I<br>Interface:<br>ⓒ Range<br>ⓒ Port A<br>ⓒ Port A<br>ⓒ Port A               | 이<br>輸入池ID,然行<br>Pool Item<br>Outside<br>ddress Transla<br>ddress Transla                                     | く<br>を按一下(<br>ation (PA<br>ation (PA<br>2.16.1.5                      | Cancel<br>OK。<br>T)<br>T) using the IP                    | ool ID:<br>addres                | Help                                     | erface    |   |
| ×地址範圍,<br>Add Global I<br>Interface:<br>○ Range<br>○ Port A<br>○ Port A                          | 이<br>輸入池ID,然行<br>Pool Item<br>Outside<br>ddress Transla<br>ddress Transla                                     | く<br>を按一下(<br>ation (PA<br>ation (PA<br>2.16.1.5                      | Cancel<br>OK。<br>T)<br>T) using the IP                    | ool ID:<br>addres                | Help                                     | erface    |   |
| Add Global I<br>Add Global I<br>Interface:<br>① Range<br>① Port A<br>① Port A<br>① Port A        | 이<br>輸入池ID,然行<br>Pool Item<br>Outside<br>ddress Transla<br>ddress Transla<br>ddress Transla                   | く<br>多按一下(<br>多按一下(<br>ation (PA<br>ation (PA<br>2.16.1.5<br>tional): | Cancel<br>OK。<br>P(<br>T)<br>T) using the IP              | 1                                | Help                                     | erface    |   |
| Add Global I<br>Add Global I<br>Interface:<br>① Range<br>① Port A<br>① Port A<br>① Port A<br>Net | OF<br>輸入池ID,然行<br>Pool Item<br>Outside<br>ddress Transla<br>ddress Transla<br>ddress Transla                  | く<br>多按一下(<br>ation (PA<br>ation (PA<br>2.16.1.5<br>tional):          | Cancel<br>OK。<br>P(<br>T)<br>T) using the IP              | ool ID:<br>addres<br>- 1<br>55.0 | Help<br>1.<br>s of the int<br>72.16.1.10 | erface    |   |
| Add Global<br>Interface:                                                                         | OF<br>輸入池ID,然行<br>Pool Item<br>Outside<br>ddress Transla<br>ddress Transla<br>ddress Transla                  | く<br>多按一下(<br>き按一下(<br>ation (PA<br>ation (PA<br>2.16.1.5<br>tional): | Cancel<br>OK。<br>P(<br>T)<br>T) using the IP<br>255.255.2 | ool ID:<br>addres<br>- 1<br>55.0 | Help<br>1.<br>s of the int<br>72.16.1.10 | erface    |   |
| Add Global I<br>Interface:<br>④ Range<br>① Port A<br>① Port A<br>① Port A<br>Net                 | or<br>輸入池ID,然行<br>ool Item<br>outside<br>ddress Transla<br>ddress Transla<br>ddress Transla<br>ddress Transla | く<br>多按一下(<br>多按一下(<br>ation (PA<br>ation (PA<br>2.16.1.5<br>tional): | Cancel<br>OK。<br>P(<br>T)<br>T) using the IP<br>255.255.2 | ool ID:<br>addres<br>- 1<br>55.0 | Help                                     | erface    |   |

- 7. 選擇Configuration > Features > NAT > Translation Rules以建立轉換規則。
- 8. 選擇Inside作為Source Interface,然後輸入您要進行NAT的地址。
- 9. 對於Translate Address on Interface,選擇**Outside**,選擇**Dynamic**,然後選擇您剛才配置的地 址池。
- 10. <u>按一下「OK」(確定)。</u>

|                    |                                                                            | Interface:                                                             | inside.       |                      | ¥                      |       |             |
|--------------------|----------------------------------------------------------------------------|------------------------------------------------------------------------|---------------|----------------------|------------------------|-------|-------------|
|                    |                                                                            | IP Address:                                                            | 10.1.6.0      |                      |                        |       |             |
|                    |                                                                            | Mask:                                                                  | 255.255.255.0 |                      | ~                      |       |             |
|                    |                                                                            |                                                                        | Browse        |                      |                        |       |             |
|                    |                                                                            |                                                                        |               |                      |                        |       | NAT Options |
| anslate Ad         | idress on Inte                                                             | erface: outs                                                           | de 💌          |                      |                        |       |             |
|                    |                                                                            |                                                                        |               |                      |                        |       |             |
| Translate          | Address To -                                                               |                                                                        |               |                      |                        |       |             |
| Translate.         | Address To -<br>Static                                                     | IP Address:                                                            |               | <u>*</u>             | ]                      |       |             |
| Translate<br>C יוי | Address To -<br>Static                                                     | IP Address:<br>port                                                    | [             |                      | ]                      |       |             |
| Translate<br>C 1   | Address To -<br>Static<br>Redirect<br>O TOP<br>O UDP                       | IP Address:<br>port<br>Original port                                   |               | Translated p         | ]<br>Port.             |       |             |
| Translate<br>C 1/1 | Address To -<br>Static<br>Redirect<br>© TOP<br>© UDP<br>Dynamic            | IP Address:<br>port<br>Original port<br>Address Pool:                  | 1             | Franslated p         | )<br>port<br>Manage    | Pools |             |
| Translate<br>C 1   | Address To -<br>Static<br>Redirect<br>C TOP<br>C UDP<br>Dynamic<br>Pool ID | IP Address:<br>port<br>Original port<br>Address Pool:                  | 1<br>Addr     | Franslated p<br>ress | )<br>port<br>Manage    | Pools |             |
| Translate<br>C 1   | Address To -<br>Static<br>Redirect<br>O TOP<br>O UDP<br>Dynamic<br>Pool ID | IP Address:<br>port<br>Original port<br>Address Pool:<br>172 16 1 5-17 | 1<br>Addr     | Franslated p<br>ress | )<br>port. [<br>Manage | Pools | _]          |

11. 轉換將顯示在Configuration > Features > NAT > Translation Rules的Translation Rules中。

|              | Configuration    | <ul> <li>NAT &gt; Trans</li> </ul> | lation Rules                | See on Reliesh               | save nep  |                        |      |
|--------------|------------------|------------------------------------|-----------------------------|------------------------------|-----------|------------------------|------|
|              | 🗣 <u>@</u> 🐺     | 🖉 🔒 🐰                              | °≥ (2. £. 18) (\$           |                              |           |                        |      |
| enaces       | EEnable          | traffic through                    | the firewall without addres | s translation:               |           |                        |      |
| urity Policy | Transla          | tion Rules                         | C Translation Exem          | ption Rules                  |           |                        |      |
| 28           | Show Rul         | es for Interface                   | All Interfaces              | <ul> <li>Show All</li> </ul> |           |                        |      |
| NAT          | Rule             |                                    | Original                    |                              |           | Translated             | Add  |
| VPN          | Туре             | Interface                          | Source Network              | Destination Network          | Interface | Address                | Edit |
| 430          | the state of the | inside                             | <b>⊈</b> 10.1,6.0/8         | 💠 any                        | outside   | 172.16.1.5-172.16.1.10 | Dele |
| Routing      |                  |                                    |                             |                              |           |                        |      |
| 8            |                  |                                    |                             |                              |           |                        |      |
| al Objects   |                  |                                    |                             |                              |           |                        |      |
|              |                  |                                    |                             |                              |           |                        |      |
|              |                  |                                    |                             |                              |           |                        |      |
| operties     |                  |                                    |                             |                              |           |                        |      |
| operties     |                  |                                    |                             |                              |           |                        |      |
| operties     |                  |                                    |                             |                              |           |                        |      |
| operties     |                  |                                    |                             |                              |           | •                      |      |

現在,內部主機可以訪問外部網路。當來自內部的主機啟動到外部的連線時,它們將轉換為來自全域性池的地址。地址從全域性池中按先到先轉換的方式分配,並以池中最小的地址開頭。例如,如果主機10.1.6.25是第一個啟動到外部的連線,那麼它接收地址172.16.1.5。下一個出站的主機接收172.16.1.6,以此類推。這不是靜態轉換,轉換在timeout xlate hh:mm:ss命令定義的不活動時間段後超時。如果內部主機的數量多於池中的地址,則池中的最終地址用於埠地址轉換(PAT)。

### <u>允許內部主機使用PAT訪問外部網路</u>

如果希望內部主機共用一個公共地址進行轉換,請使用PAT。如果global**語句**指定一個地址,則該 地址為埠轉換。PIX允許每個介面有一個埠轉換,該轉換支援最多65,535個活動xlate對象到單個全 域性地址。完成這些步驟,以便允許內部主機使用PAT訪問外部網路。

1. 定義要為PAT包括的內部組(使用00時,選擇所有內部主機)。

nat (inside) 1 10.1.6.0 255.255.255.0

2. 指定要用於PAT的全域性地址。可以是介面地址。

global (outside) 1 172.16.1.4 netmask 255.255.255.0

- 3. 在ASDM中,選擇Configuration > Features > NAT,並取消選中Enable traffic through the firewall without address translation。
- 4. 按一下Add以配置NAT規則。
- 5. 選擇Manage Pools以配置您的PAT地址。
- 6. 選擇Outside > Add, 然後按一下Port Address Translation(PAT), 為PAT配置單個地址。

| 7. <u>輸入地址、池ID,</u> | 然後按一下OK。                |          |   |
|---------------------|-------------------------|----------|---|
| 付 Add Global Po     | ol Item                 |          |   |
|                     |                         |          |   |
| Interface:          | outside 💌               | Pool ID: | 1 |
|                     |                         |          |   |
| C Range             |                         |          |   |
| Port Add            | fress Translation (PAT) |          |   |

C Port Address Translation (PAT) using the IP address of the interface

| Network | Mask (optional): | 255.255.2 | 55.0  | - |  |
|---------|------------------|-----------|-------|---|--|
| NEWOIKI | wask (optional). | 235.255.2 | .00.0 |   |  |

×

- 8. 選擇Configuration > Features > NAT > Translation Rules以建立轉換規則。
- 9. 選擇inside作為源介面,然後輸入要進行NAT的地址。
- 10. 對於Translate Address on Interface,選擇**outside**,選擇**Dynamic**,然後選擇您剛才配置的 地址池。按一下「**OK**」(確定)。

| e oberieri           | 0.                                                                | Jse Policy NAT                                                      |                  |            |
|----------------------|-------------------------------------------------------------------|---------------------------------------------------------------------|------------------|------------|
| Source Ho            | st/Network                                                        |                                                                     |                  |            |
|                      |                                                                   | Interface:                                                          | inside.          |            |
|                      |                                                                   | Mask                                                                | 255.255.255.0    |            |
| anslate Ad           | dress on Inte                                                     | erface: outs                                                        | ide 💌            | AT Options |
|                      |                                                                   |                                                                     |                  |            |
| Translate A          | Address To -                                                      |                                                                     |                  |            |
| Translate A          | Address To -<br>Static<br>C Redirect                              | IP Address:                                                         | <b></b>          |            |
| Translate /<br>۲۰۱۰  | Address To-<br>Static<br>Redirect<br>OTCP<br>OUDP                 | IP Address:<br>port<br>Original port                                | Translated port. |            |
| Translate /<br>O ili | Address To –<br>Static<br>Redirect<br>C UDP<br>Dynamic            | IP Address:<br>port<br>Original port<br>Address Pool:               | Translated port. |            |
| Translate /          | Address To -<br>Static<br>Redirect<br>C UDP<br>Dynamic<br>Pool ID | IP Address:<br>port<br>Original port<br>Address Pool:<br>172.16,1.4 | Translated port. |            |
| Translate /<br>C 1   | Address To -<br>Static<br>Redirect<br>C UDP<br>Dynamic<br>Pool ID | IP Address:<br>port<br>Original port<br>Address Pool:<br>172.16.1.4 | Translated port. |            |

11. 轉換將顯示在Configuration > Features > NAT > Translation Rules的Translation Rules中。

| Home C     | onfiguration  | Monitoring    | Back Forward                  | Search Refresh                             | Save Help       |                 |        |
|------------|---------------|---------------|-------------------------------|--------------------------------------------|-----------------|-----------------|--------|
| terfaces   | Configuration | > NAT > Trans | Iation Rules                  | s translationi<br>option Rules<br>Show All |                 |                 |        |
| NAT        | Rule          |               | Original                      |                                            |                 | Translated      | Ade    |
| VPN VPN    | Туре          | Interface     | Source Network                | Destination Network                        | Interface       | Address         | Edi    |
| 4.4        |               | inside        | <b>成<sup>2</sup>101.6.0/8</b> | 🔹 any                                      | outside         | 172.16.1.4      | Dele   |
| al Objects |               |               |                               |                                            |                 |                 |        |
|            | A Ctatic      | NAT 📲         | Dynamic NAT 🛛 🖓 Sta           | atic Policy NAT 🛛 🖓 D                      | ynamic Policy N | AT Manage Pools | 1<br>1 |

使用PAT時需要考慮以下幾點。

- 為PAT指定的IP地址不能位於另一個全域性地址池中。
- PAT不能與H.323應用程式、快取名稱伺服器和點對點隧道協定(PPTP)一起使用。PAT與域名 服務(DNS)、FTP和被動FTP、HTTP、郵件、遠端過程呼叫(RPC)、rshell、Telnet、URL過濾 和出站traceroute配合使用。
- 當您需要透過防火牆執行多媒體應用時,請勿使用PAT。多媒體應用可能與PAT提供的埠對映 衝突。
- 在PIX軟體版本4.2(2)中,PAT功能不適用於反向到達的IP資料包。PIX軟體版本4.2(3)糾正了此問題。
- 使用global命令指定的全域性地址池中的IP地址需要反向DNS條目,以確保所有外部網路地址 都可以通過PIX訪問。要建立反向DNS對映,請在地址到名稱對映檔案中為每個全域性地址使 用DNS指標(PTR)記錄。如果沒有PTR條目,站點可能會遇到慢速或間歇性的Internet連線,並 且FTP請求始終失敗。例如,如果全域性IP地址為192.168.1.3,PIX安全裝置的域名為 pix.caquana.com,則PTR記錄為:

```
3.1.1.175.in-addr.arpa. IN PTR
pix3.caguana.com
4.1.1.175.in-addr.arpa. IN PTR
pix4.caguana.com & so on.
```

#### 限制內部主機訪問外部網路

如果為源主機定義了有效的轉換方法,但沒有為源PIX介面定義ACL,則預設情況下允許出站連線。 但是,在某些情況下,有必要根據源、目標、協定和/或埠限製出站訪問。為此,請使用accesslist命令配置ACL,並使用access-group命令將其應用於連線源PIX介面。您可以在入站和出站方向 應用PIX 7.0 ACL。此過程是一個示例,它允許一個子網的出站HTTP訪問,但拒絕所有其他主機對 外部的HTTP訪問,同時允許所有其它主機的IP流量。

1. 定義ACL。

access-list acl\_outbound permit tcp 10.1.6.0 255.255.255.0 any eq www access-list acl\_outbound deny tcp any any eq www access-list acl\_outbound permit ip any any **注意**: PIX ACL與Cisco IOS®路由器上的ACL不同,因為PIX不使用萬用字元掩碼,如Cisco IOS。在ACL定義中使用常規子網掩碼。與Cisco IOS路由器一樣,PIX ACL的末尾有一個隱含 的「deny all」。**注意**: 新的訪問清單條目將附加到現有ACE的末尾。如果您需要先處理特定 ACE,則可以在access-list中使用<sub>line</sub>關鍵字。以下是命令摘要範例: access-list acl\_outbound line 1 extended permit tcp host 10.1.10.225 any

2. 將ACL套用到內部介面。

access-group acl\_outbound in interface inside

- 3. 使用ASDM配置步驟1中的第一個訪問清單條目,以允許來自10.1.6.0/24的HTTP流量。選擇 Configuration > Features > Security Policy > Access Rules。
- 4. 按一下Add,輸入此視窗顯示的資訊,然後按一下OK。

| 📬 Add Access Rule                                            | ×                                                                      |
|--------------------------------------------------------------|------------------------------------------------------------------------|
| Action                                                       | Syslog                                                                 |
| Select an action: permit                                     | Default Syslog More Options                                            |
| Apply to Traffic: incoming to src interface                  | Time Range Not Applied New                                             |
| Source Host/Network                                          | Destination Host/Network                                               |
|                                                              | IP Address     C Name     C Group                                      |
| Interface: inside                                            | Interface: Outside                                                     |
| IP address: 10.1.6.0                                         | IP address: 0.0.0.0                                                    |
| Mask: 255.255.255.0                                          | Mask: 0.0.0.0                                                          |
| Rule applied to traffic incoming to<br>inside<br>10.1.6.0/24 | source interface<br>outside<br>any                                     |
| Protocol and Service                                         |                                                                        |
|                                                              | Manage Service Groups  Destination Port  Service = vwww  Service Group |
| Please enter the description below (optional):               |                                                                        |
|                                                              |                                                                        |
| OK Can                                                       | Help                                                                   |

5. 輸入三個存取清單專案後,選擇Configuration > Feature > Security Policy > Access Rules以 顯示這些規則。

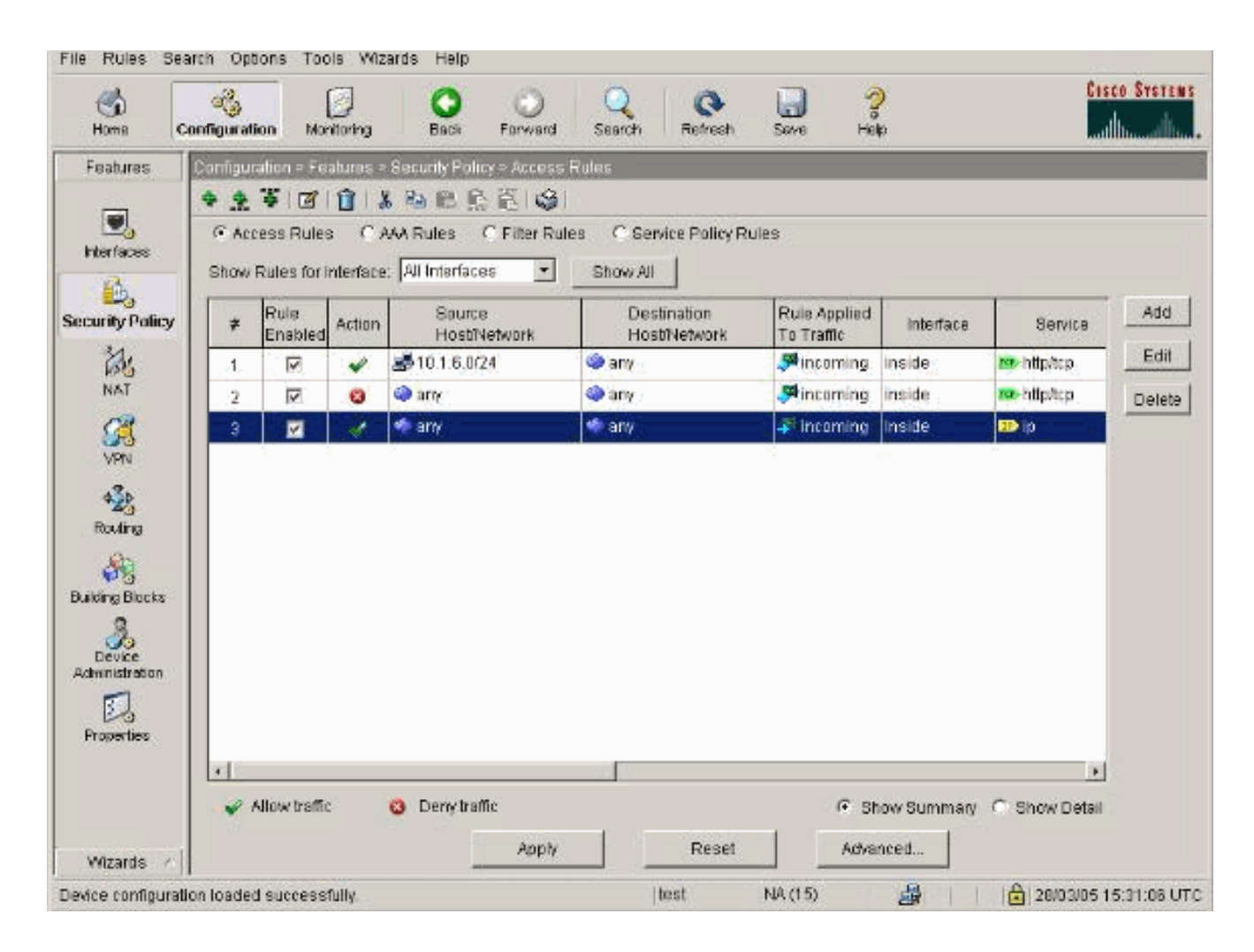

## <u> 允許不受信任的主機訪問受信任網路中的主機</u>

大多陣列織需要允許不受信任的主機訪問其受信任網路中的資源。一個常見的例子是內部Web伺服器。預設情況下,PIX拒絕從外部主機到內部主機的連線。要在NAT控制模式下允許此連線,請使用static命令和access-list和access-group命令。如果禁用NAT控制,則在不執行轉換的情況下,僅需要access-list和access-group命令。

使用access-group命令將ACL應用到介面。此命令可將ACL與介面相關聯,以檢查流向特定方向的 流量。

與允許內部主機外部的nat和global命令相比,如果您新增適當的ACL/組,static命令將建立允許內 部主機外部和外部主機的雙向轉換。

在本文檔中顯示的PAT配置示例中,如果外部主機嘗試連線到全域性地址,則數千個內部主機可以 使用它。static命令用於建立一對一對映。access-list命令定義允許到內部主機的連線型別,並且當 較低安全級別的主機連線到較高安全級別的主機時始終需要該命令。access-list命令基於埠和協定 ,根據系統管理員希望實現的目標,可以非常寬鬆或非常嚴格。

本文檔中的網路圖說明了使用這些命令來配置PIX,以允許任何不受信任的主機連線到內部Web伺服器,並允許不受信任的主機192.168.1.1訪問同一台電腦上的FTP服務。

#### 在PIX 7.0及更高版本上使用ACL

使用ACL完成PIX軟體7.0版及更高版本的以下步驟。

1. 如果啟用NAT控制,則定義內部Web伺服器到外部/全域性地址的靜態地址轉換。

static (inside, outside) 172.16.1.16 10.16.1.16

2. 定義哪些主機可以在哪些埠上連線到Web/FTP伺服器。

access-list 101 permit tcp any host 172.16.1.16 eq www access-list 101 permit tcp host 192.168.1.1 host 172.16.1.16 eq ftp 3. 將ACL套用到外部介面。

- access-group 101 in interface outside
- 4. 選擇Configuration > Features > NAT,然後按一下Add以使用ASDM建立此靜態轉換。
- 5. 選擇inside作為源介面,然後輸入要為其建立靜態轉換的內部地址。
- 6. 選擇Static, 然後在IP地址欄位中輸入要轉換到的外部地址。按一下「OK」(確定)。

×

|                                     |                                                                                                 | Interface:                                                             | inside                                      |             |
|-------------------------------------|-------------------------------------------------------------------------------------------------|------------------------------------------------------------------------|---------------------------------------------|-------------|
|                                     |                                                                                                 | IP Address:                                                            | 10.16.1.16                                  |             |
|                                     |                                                                                                 | Mask:                                                                  | 255.255.255.255                             |             |
|                                     |                                                                                                 |                                                                        | Browse                                      |             |
|                                     |                                                                                                 |                                                                        |                                             | NAT Options |
| anslate Ad<br>Translate /           | dress on Inte<br>Address To —                                                                   | rface: outsid                                                          | ie 💌                                        |             |
| anslate Ad<br>Translate /<br>(• 1 1 | dress on Inte<br>Address To —<br>Static<br>F Redirect p                                         | rface: outsid<br>IP Address:                                           | ie 💌<br>172.16.1.16                         |             |
| anslate Ad<br>Translate /<br>(• 1 1 | dress on Inte<br>Address To –<br>Static<br>E Redirect p<br>© TCP<br>© UDP                       | rface: outsid<br>IP Address:<br>port<br>Original port.                 | te       172.16.1.16       Translated port: |             |
| anslate Ad<br>Translate /<br>• 1 1  | dress on Inte<br>Address To —<br>Static<br>E Redirect p<br>© TCP<br>© UDP<br>Dynamic            | rface: outsid<br>IP Address:<br>port<br>Original port.<br>Address Pool | te                                          | Dols        |
| anslate Ad<br>Translate /<br>(• 1 1 | dress on Inte<br>Address To –<br>Static<br>E Redirect p<br>© TCP<br>© UDP<br>Dynamic<br>Pool ID | rface: outsid                                                          | te                                          | 00ls        |
| anslate Ad<br>Translate /<br>• •    | dress on Inte<br>Address To —<br>Static<br>E Redirect p<br>C UDP<br>Dynamic<br>Pool ID          | rface: outsid                                                          | de                                          | pols        |

7. 當您選擇**Configuration > Features > NAT > Translation Rules**時,轉換將顯示在Translation Rules中。

| _                   | Configuration | > NAT > Trans    | slation Rules                    |                     |           |             |        |
|---------------------|---------------|------------------|----------------------------------|---------------------|-----------|-------------|--------|
| merfaces            | 🗣 🖄 🐺         | 🗹 📋 🕺            | <b>₩ 6. 6</b> ũ \$               |                     |           |             |        |
| <u>6</u> .          | □ (Enable     | traffic through  | the firewall without add         | ress translation    |           |             |        |
| ourity Policy       | Transl        | ation Rules      | C Translation Ex                 | emption Rules       |           |             |        |
| ×.                  | Show Ru       | les for Interfac | e: All Interfaces                | ▼ Show All          |           |             |        |
| NAT                 | Rule          |                  | Original                         |                     |           | Translated  | Add    |
| VPN                 | Туре          | Interface        | Source Network                   | Destination Network | Interface | Address     | Edit   |
| ***                 | 1             | inside           | <b>£</b> <sup>2</sup> 10.16.1.16 | 🐢 any               | outside   | 172.16.1.16 | Delete |
| Routing             |               |                  |                                  |                     |           |             |        |
|                     |               |                  |                                  |                     |           |             |        |
| 8                   |               |                  |                                  |                     |           |             |        |
| king<br>Sel Objects |               |                  |                                  |                     |           |             |        |
| AN<br>pail Objects  |               |                  |                                  |                     |           |             |        |
| osei Objects        |               |                  |                                  |                     |           |             |        |
| ool Objects         |               |                  |                                  |                     |           |             |        |
| kei Objects         |               |                  |                                  |                     |           |             |        |

8. 使用<u>Restrict Inside Hosts Access to Outside Networks</u>過程輸入access-list條目。注意:實作 這些命令時請小心。如果實施access-list 101 permit ip any any命令,則只要存在活動轉換 ,不受信任網路上的任何主機都可以使用IP訪問受信任網路上的任何主機。

## <u>禁用特定主機/網路的NAT</u>

如果使用NAT控制並在內部網路上有一些公有地址,並且希望這些特定的內部主機不進行轉換而向 外輸出,則可以使用**nat 0**或**static**命令禁用這些主機的NAT。

以下是**nat**命令的示例:

nat (inside) 0 10.1.6.0 255.255.255.0 完成這些步驟,以便使用ASDM禁用特定主機/網路的NAT。

- 1. 選擇Configuration > Features > NAT,然後按一下Add。
- 2. 選擇inside作為源介面,然後輸入要為其建立靜態轉換的內部地址/網路。
- 3. 選擇Dynamic,然後為地址池選擇相同的地址。按一下「OK」(確定)。

| 🔂 Edit Address Translation | Rule                |                               | x           |
|----------------------------|---------------------|-------------------------------|-------------|
| Use NAT                    | Use Policy NAT      |                               |             |
| Source Host/Network        |                     |                               |             |
|                            |                     |                               |             |
|                            | Interface:          | inside                        |             |
|                            | IP Address:         | 10.1.6.0                      |             |
|                            | Mask:               | 255 255 255 0                 |             |
|                            |                     | 255.255.255.0                 |             |
|                            |                     | Browse                        |             |
| L                          |                     |                               | NAT Options |
| Translate Address on Ir    | terface: outsi      | de                            |             |
| - Translate Address To     |                     |                               |             |
| C 1 Static                 | IP Address:         | <b></b>                       |             |
| Redirec                    | t port              |                               |             |
| © TCR                      | o<br>Original port: | Translated port:              |             |
|                            | Address Deat        |                               |             |
| • 🔐 Dynamic                | Address Pool:       | I same address 📩 Manage Pools | s           |
| Pool ID                    |                     | Address                       |             |
| N/A                        | No address po       | ol defined                    |             |
|                            |                     |                               |             |
|                            |                     |                               |             |
| L                          |                     |                               |             |
|                            | OK                  | Cancel Help                   |             |

4. 當您選擇**Configuration > Features > NAT > Translation Rules**時,新規則將出現在Translation Rules中。

| 10010                                                                                                    |                             | Monitoring        | Back Forward                                                                                                    | Search Refresh      | Serve ment | 0                        | millin     |
|----------------------------------------------------------------------------------------------------|-----------------------------|-------------------|----------------------------------------------------------------------------------------------------|---------------------|------------|--------------------------|------------|
| eatures                                                                                                    | Configuration               | > Features > N    | VAT = Translation Rules                                                                                                    |                     |            |                          |            |
|                                                                                                    | <ul> <li>◆ 注 等  </li> </ul> | 01118             | 8 12 12 12 13 14                                                                                                    |                     |            |                          |            |
| terfaces                                                                                                    | T Enable                    | traffic through   | the firewall without addres                                                                                                    | ss translation      |            |                          |            |
| 3.                                                                                                    | Transk                      | ation Rules       | C Translation Exer                                                                                                    | nption Rules        |            |                          |            |
| anity Policy                                                                                                    |                             |                   |                                                                                                    |                     |            |                          |            |
| 34.                                                                                                    | Show Ru                     | les for Interface | All Interfaces                                                                                                    | Show All            |            |                          | 1          |
| NAT                                                                                                    | Rule                        |                   | Original                                                                                                    |                     |            | Translated               | Add        |
| 63                                                                                                    | Type                        | Interface         | Source Network                                                                                                    | Destination Network | Interface  | Address                  | Edit       |
| VPN                                                                                                    | 11.1                        |                   |                                                                                                    |                     |            |                          | - Auguster |
|                                                                                                    | 100                         | inside            | FE 10 1 6 0/24                                                                                                    | 🗳 arno              | loutside   | same as priginal address | Delete     |
| 434                                                                                                    |                             | inside            | £ <sup>17</sup> 1016.0/24                                                                                                    | 🦇 any               | outside    | same as original addres  | Deleti     |
| 423<br>Routing                                                                                                    |                             | inside            | ⊈ <sup>III</sup> 10 1 8.0/24                                                                                                    | 🦛 ary               | outside    | same as original addres  | E Deleti   |
| A Routing                                                                                                    |                             | inside            | gF 10.1.8.0/24                                                                                                    | 4 any               | outside    | same as original addres  | s Deleti   |
| AZS<br>Routing                                                                                                    |                             | inside            | <u></u> ⊈ <sup>2</sup> 1018.024                                                                                                    | 🥠 any               | outside    | same as original oddres  | s Deleti   |
| Routing<br>Ang Dacks                                                                                                    |                             | inside            | <u></u> ⊈ <sup>2</sup> 1018.024                                                                                                    |                     | outside    | same as original addres  | s Deleti   |
| And the second second s |                             | inside            | <u></u> ⊈ <sup>2</sup> 1018.024                                                                                                    | * any               | outside    | same as original addres  | a Deleti   |
| Age<br>Routing<br>ang Blacks<br>Device<br>enstration                                                                                                    |                             | inside            | g≓1018.024                                                                                                    | * any               | outside    | same as original addres  | B Deleti   |
| Routing<br>Routing<br>Sing Blocks<br>Device<br>nunstration                                                                                                    |                             | inside            | <u></u> <u></u> <u></u> <u></u> <u></u> <u></u> <u></u> <u></u> <u></u> <u></u> <u></u> <u></u> <u></u> <u></u> <u></u> <u></u> <u></u> <u></u> <u></u> | M any               | outside    | same as original addres  | Deleti     |
| Routing<br>Sing Blacks<br>Device<br>anistration                                                                                                    |                             | inside            | <u></u> <u></u> <u></u> <u></u> <u></u> <u></u> <u></u> <u></u> <u></u> <u></u> <u></u> <u></u> <u></u> <u></u> <u></u> <u></u> <u></u> <u></u> <u></u> | M any:              | outside    | same as original addres  | B Deleti   |
| Routing<br>ing Blacks<br>Device<br>ministration                                                                                                    |                             | inside            | <u></u> <u></u> <u></u> <u></u> <u></u> <u></u> <u></u> <u></u> <u></u> <u></u> <u></u> <u></u> <u></u> <u></u> <u></u> <u></u> <u></u> <u></u> <u></u> | any:                | outside    | same as original addres  | E Deleti   |
| Routing<br>ding Blacks<br>Device<br>ministration                                                                                                    | د<br>با                     | Inside<br>NAT III | Dynamic NAT → SI                                                                                                    | any                 | outside    | Same as original addres  |            |

5. 如果使用ACL(它允許更精確地控制您不應轉換的流量(基於源/目標),請使用以下命令。

access-list 103 permit ip 10.1.6.0 255.255.255.0 any nat (inside) 0 access-list 103

- 6. 使用ASDM並選擇Configuration > Features > NAT > Translation Rules。
- 7. 選擇**Translation Exemption Rules**,然後按一下**Add**。以下範例顯示如何避免將從 10.1.6.0/24網路到任何地點的流量進行轉換。

| Edit Address Translation Rule                                                     | x                                    |
|-----------------------------------------------------------------------------------|--------------------------------------|
| Action<br>Select an action: exempt                                                |                                      |
| Host/Network Exempted From NAT                                                    | When Connecting To                   |
| ● IP Address C Name C Group                                                       |                                      |
| Interface: inside                                                                 | Interface: outside                   |
| IP address: 10.1.6.0                                                              | IP address: 0.0.0.0                  |
| Mask: 255.255.255.0 💌                                                             | Mask: 0.0.0.0 💌                      |
| Rule Flow Diagram<br>Rule applied to traffic incoming to<br>inside<br>10.1.6.0/24 | o source interface<br>outside<br>any |
| Please enter the description below (optional):                                    |                                      |
|                                                                                   |                                      |
| OK Car                                                                            | ncel Help                            |

8. 選擇Configuration > Features > NAT > Translation Exemption Rules以顯示新規則。

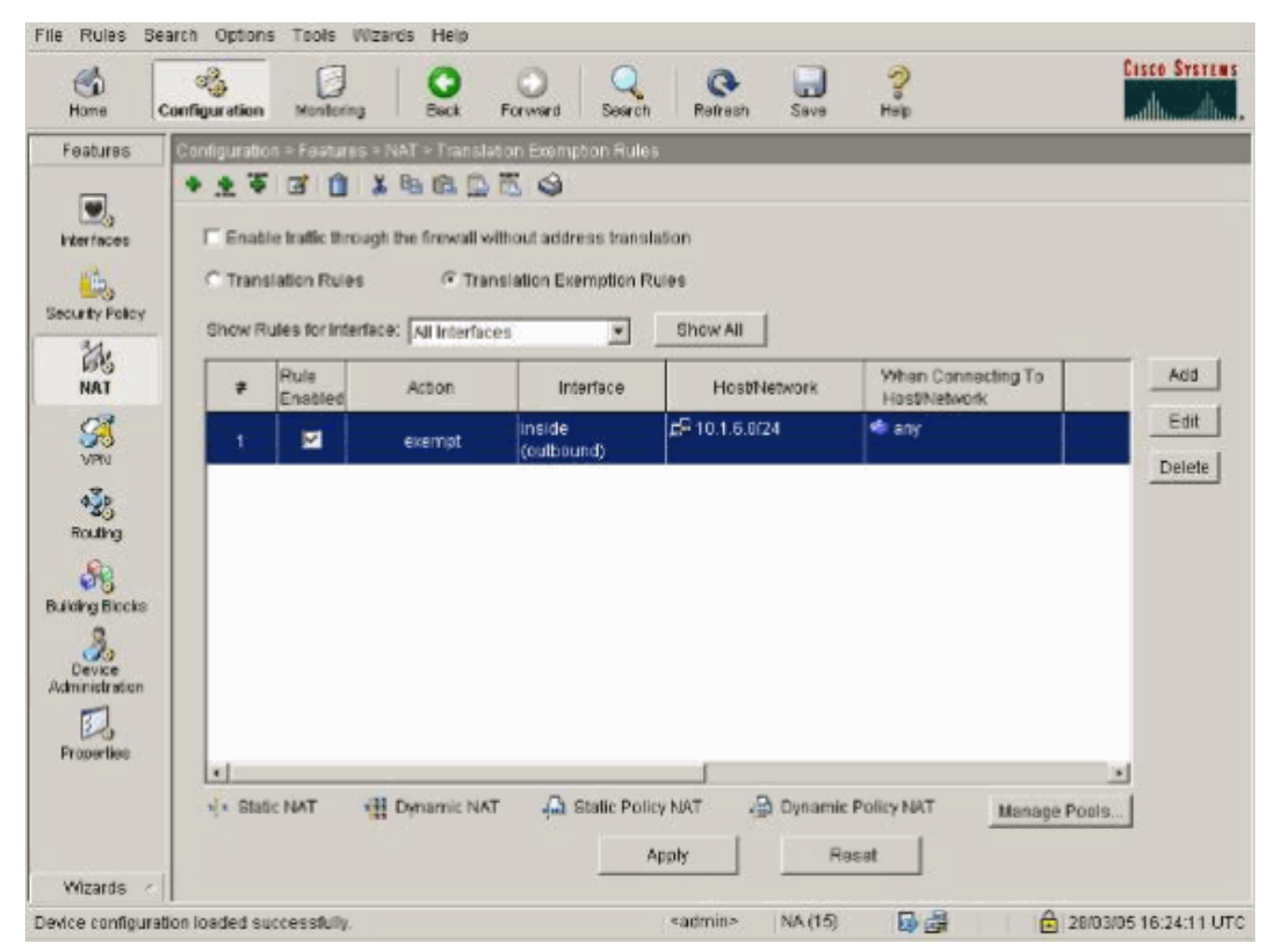

9. Web伺服器的static命令將更改,如以下示例所示。

static (inside, outside) 10.16.1.16 10.16.1.16

- 10. 在ASDM中選擇Configuration > Features > NAT > Translation Rules。
- 11. 選擇**Translation Rules**,然後按一下**Add**。輸入源地址資訊,然後選擇**Static**。在IP地址欄位 中輸入相同的地址。

| Ose MAI                          | O Us                                                      | se Policy NAT                                        |                                      |                 |          |           |
|----------------------------------|-----------------------------------------------------------|------------------------------------------------------|--------------------------------------|-----------------|----------|-----------|
| Source Host/N                    | letwork                                                   |                                                      |                                      |                 |          |           |
|                                  |                                                           | Interface:                                           | inside                               | •               |          |           |
|                                  | l                                                         | IP Address:<br>Mask:                                 | 255.255.255.255                      |                 |          |           |
|                                  |                                                           |                                                      | Browse                               |                 |          |           |
|                                  |                                                           |                                                      |                                      |                 | NA       | T Options |
| anslate Addre:<br>Translate Addr | ss on Inter                                               | face: Joutsi                                         | de                                   |                 |          |           |
| Translate Aud                    | less IU                                                   |                                                      |                                      |                 |          |           |
| ransiate Add                     | i <b>tic</b>                                              | IP Address:                                          | 10.16.1.16                           | Y               |          |           |
| • • • Sta                        | itic direct pr<br>Redirect pr<br>C UDP                    | IP Address:<br>ort<br>Original port                  | 10.16.1.16                           | ated port       |          |           |
| • • • • Sta                      | ntic<br>Redirect po<br>TCP<br>OUDP                        | IP Address:<br>ort<br>Original port<br>Address Pool: | 10.16.1.16<br>Transl                 | ated port       | ge Pools |           |
| • • • Sta                        | ness To<br>nedirect pr<br>TCP<br>OUDP<br>namic<br>Pool ID | IP Address:<br>ort<br>Original port<br>Address Pool  | 10.16.1.16<br>Transi<br>Same address | ated port. Mana | ge Pools |           |
|                                  | ntic<br>Redirect po<br>TCP<br>CUDP<br>namic<br>Pool ID    | IP Address:<br>ort<br>Original port<br>Address Pool: | 10.16.1.16<br>Transl<br>same address | ated port       | ge Pools |           |

12. 當您選擇**Configuration > Features > NAT > Translation Rules**時,轉換將顯示在Translation Rules中。

| Home Co      | anfiguration Monitoring | Back Forward                     | Search Refresh         | Save Help       |              | adhasa |
|--------------|-------------------------|----------------------------------|------------------------|-----------------|--------------|--------|
| ,            | • 옷 후 🗹 💼               | iii 🛍 🛍 🏦 🛍 🤤 🗌                  |                        |                 |              |        |
| certaces     | 🗆 (Enable traffic throu | igh the firewall without addre   | ss translation         |                 |              |        |
| urity Policy | Translation Rules       | C Translation Exer               | mption Rules           |                 |              |        |
| 23           | Show Rules for Interf   | ace: All Interfaces              | Show All               |                 |              |        |
| NAT          | Rule                    | Original                         |                        |                 | Translated   | Add    |
| VPN VPN      | Type Interface          | Bource Network                   | Destination Network    | Intenace        | Address      | Edit   |
| 4.74         | inside                  | <b>⊑</b> <sup>□</sup> 10.16.1.16 | 🥠 any                  | outside         | 10.16.1.16   | Delet  |
| Routing      |                         |                                  | and a                  |                 |              |        |
| 80           |                         |                                  |                        |                 |              |        |
| bai Objacts  |                         |                                  |                        |                 |              |        |
|              |                         |                                  |                        |                 |              |        |
| operties     |                         |                                  |                        |                 |              |        |
|              |                         |                                  |                        |                 |              |        |
|              |                         |                                  |                        |                 |              |        |
|              |                         |                                  |                        |                 |              |        |
|              | •                       |                                  |                        |                 | eT.          |        |
|              | Static NAT              | 🔛 Dynamic NAT 🛛 🖓 Si             | tatic Policy NAT 🛛 🙀 D | ynamic Policy N | Manage Pools | S.     |

13. 如果使用ACL,請使用以下命令。

access-list 102 permit tcp any host 10.16.1.16 eq www access-group 102 in interface outside 有關在ASDM中配置ACL的其他資訊,請參閱本文檔的<u>限制內部主機訪問外部網路</u>部分。請 注意指定網路/掩碼時使用 nat 0與使用只允許從內部發起連線的網路/掩碼的ACL之間的區別 。將ACL與nat 0配合使用允許通過入站或出站流量發起連線。為了避免可達性問題,PIX介 面需要位於不同的子網中。

## <u>連線埠重新導向(轉送)(含靜態)</u>

在PIX 6.0中,新增了埠重定向(轉發)功能,以允許外部使用者連線到特定IP地址/埠,並讓PIX將 流量重定向到適當的內部伺服器/埠。static命令已修改。共用地址可以是唯一地址、共用出站PAT地 址或與外部介面共用。此功能在PIX 7.0中提供。

**注意:**由於空間限制,命令顯示在兩行上。

static [(internal\_if\_name, external\_if\_name)] {global\_ip|interface}local\_ip [netmask mask]
[max\_conns [emb\_limit [norandomseq]]]

static [(internal\_if\_name, external\_if\_name)] {tcp/udp} {global\_ip/interface} global\_port
local\_ip local\_port [netmask mask] [max\_conns [emb\_limit [norandomseq]]]

**注意:**如果靜態NAT使用外部IP(global\_IP)地址進行轉換,則可能導致轉換。因此,在靜態轉譯中 使用關鍵字interface,而不是使用IP位址。 以下網路範例中的連線埠重新導向(轉送):

- •外部使用者將Telnet請求定向到唯一IP地址172.18.124.99,PIX將該IP地址重定向到10.1.1.6。
- 外部使用者將FTP請求定向到唯一IP地址172.18.124.99,PIX將該IP地址重定向到10.1.1.3。
- 外部使用者將Telnet請求定向到PAT地址172.18.124.208,PIX將地址重定向到10.1.1.4。
- 外部使用者將Telnet請求定向到IP地址為172.18.124.216之外的PIX,PIX會將其重定向到 10.1.1.5。
- 外部使用者將HTTP請求定向到IP地址為172.18.124.216之外的PIX,PIX會將其重定向到 10.1.1.5。
- 外部使用者將HTTP埠8080請求定向到PAT地址172.18.124.208,PIX將地址重定向到10.1.1.7埠80。

此示例還使用ACL 100阻止某些使用者從內部到外部的訪問。此步驟是可選的。在未設定ACL的情況下允許所有流量出站。

### <u>網路圖表 — 連線埠重新導向(轉送)</u>

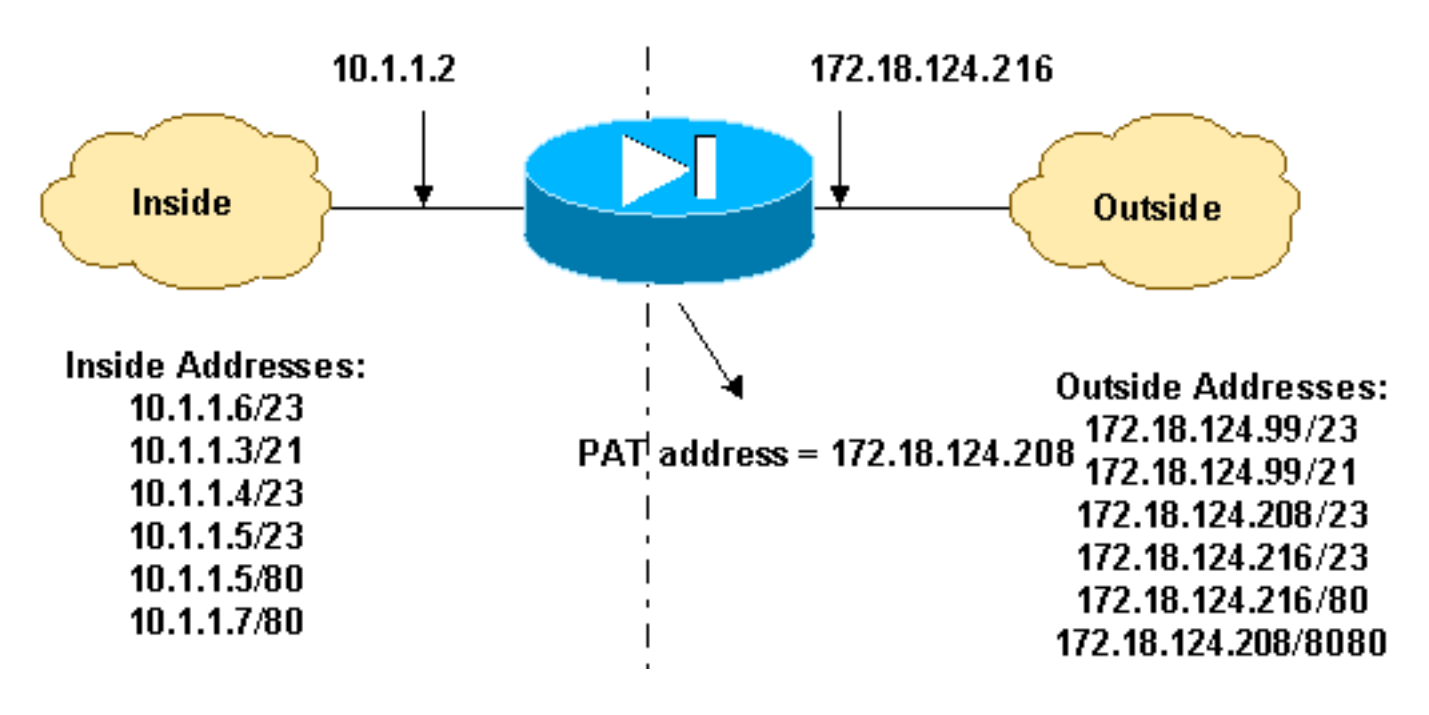

### <u>部分PIX配置—埠重定向</u>

此部分組態說明使用靜態連線埠重新導向(轉送)。請參閱連線埠重新導向(轉送)網路圖表。

### 部分PIX 7.x配置 — 埠重定向(轉發) fixup protocol ftp 21 !--- Use of an outbound ACL is optional. access-list 100 permit tcp 10.1.1.0 255.255.255.128 any eq www access-

list 100 deny tcp any any eq www access-list 100 permit tcp 10.0.0.0 255.0.0.0 any access-list 100 permit udp 10.0.0.0 255.0.0.0 host 172.18.124.100 eq domain accesslist 101 permit tcp any host 172.18.124.99 eq telnet access-list 101 permit tcp any host 172.18.124.99 eq ftp access-list 101 permit tcp any host 172.18.124.208 eq telnet access-list 101 permit tcp any host 172.18.124.216 eq telnet access-list 101 permit tcp any host 172.18.124.216 eq www access-list 101 permit tcp any host 172.18.124.208 eq 8080 interface Ethernet0 nameif outside security-level 0 ip address 172.18.124.216 255.255.255.0 ! interface Ethernet1 nameif inside security-level 100 ip address 10.1.1.2 255.255.255.0 ! global (outside) 1 172.18.124.208 nat (inside) 1 0.0.0.0 0.0.0.0 0 0 static (inside,outside) tcp 172.18.124.99 telnet 10.1.1.6 telnet netmask 255.255.255.255 0 0 static (inside,outside) tcp 172.18.124.99 ftp 10.1.1.3 ftp netmask 255.255.255.255 0 0 static (inside,outside) tcp 172.18.124.208 telnet 10.1.1.4 telnet netmask 255.255.255.255 0 0 static (inside,outside) tcp interface telnet 10.1.1.5 telnet netmask 255.255.255.255 0 0 static (inside,outside) tcp interface www 10.1.1.5 www netmask 255.255.255.255 0 0 static (inside, outside) tcp 172.18.124.208 8080 10.1.1.7 www netmask 255.255.255.255 0 0 !--- Use of an outbound ACL is optional. access-group 100 in interface inside access-group 101 in interface outside

**注意:**如果使用**sysopt noproxyarp outside**命令配置PIX/ASA,則它不允許防火牆在PIX/ASA中執行 proxyarp和靜態NAT轉換。為了解決此問題,請在PIX/ASA配置中刪除**sysopt noproxyarp outside**命 令,然後使用免費ARP更新ARP條目。這樣靜態NAT條目可以正常工作。

以下過程是一個如何配置埠重定向(轉發)的示例,允許外部使用者將Telnet請求定向到唯一IP地 址172.18.124.99,PIX將該IP地址重定向到10.1.1.6。

- 1. 使用ASDM並選擇Configuration > Features > NAT > Translation Rules。
- 2. 選擇Translation Rules, 然後按一下Add。
- 3. 對於源主機/網路,輸入內部IP地址的資訊。
- 4. 對於Translate Address To,選擇Static,輸入外部IP地址,然後選中Redirect port。
- 5. 輸入翻譯前和翻譯後埠資訊(此示例維護埠23)。 按一下「OK」(確定)。

| 🔂 Add Address Tr | anslation R   | ule           |               |             |          |      |            | × |
|------------------|---------------|---------------|---------------|-------------|----------|------|------------|---|
| Use NAT          | 00            | se Policy NAT |               |             |          |      |            |   |
| Source Hos       | t/Network     |               |               |             |          |      |            | - |
|                  |               |               |               |             |          |      |            |   |
|                  |               | Interface:    | inside        | 1           | •        |      |            |   |
|                  |               | IP Address:   | 10.1.1.6      |             |          |      |            |   |
|                  |               | Mask:         | 255.255.255.2 | 55          | -        |      |            |   |
|                  |               |               |               |             | _        |      |            |   |
|                  |               |               | Browse        |             |          |      |            |   |
|                  |               |               |               |             |          | N    | AT Options |   |
| Translate Add    | ress on inter | rface: outsid | ie 💌          |             |          |      |            | - |
| -Translate Ac    | dress To —    |               |               |             |          |      |            | - |
| · · · ·          | Static        | IP Address:   | 172.18.124.99 | Ŧ           |          |      |            |   |
| F                | Redirect p    | ort           | ·             |             |          |      |            |   |
|                  | ○ TCP ○ UDP   | Original port | 23 Tr         | anslated po | rt 23    |      |            |   |
| o 👭 (            | Dynamic       | Address Pool: | same addres   | s 🔻         | Manage P | ools |            |   |
|                  | Pool ID       |               | Addre         | ISS         |          |      |            |   |
|                  |               |               |               |             |          |      |            |   |
|                  |               |               |               |             |          |      |            |   |
|                  |               |               |               |             |          |      |            |   |
|                  | Г             | 014           |               |             | Liele    | 1    |            |   |
|                  | _             | UK            | Cancel        |             | Help     |      |            |   |

當您選擇**Configuration > Features > NAT > Translation Rules**時,轉換將顯示在Translation Rules中。

| me Co                             | age<br>offiguration | Monitoring         | Back Forward                | Q Q<br>Search Refresh        | Save Hel                  | )<br>n           | Cisco Syst |
|-----------------------------------|---------------------|--------------------|-----------------------------|------------------------------|---------------------------|------------------|------------|
| atures                            | Configuration       | n - Features - N   | IAT - Translation Rules     |                              |                           |                  |            |
| _                                 | * * *               | 1 1 %              | 10.11.5.E. (\$              |                              |                           |                  |            |
| -laces                            | Enabl               | e traffic through  | the firewall without addres | s translation                |                           |                  |            |
| 0                                 | @ Trans             | Istion Rules       | C Translation Even          | volino Rulas                 |                           |                  |            |
| ty Policy                         |                     | auto rigina        | · manadoo Exert             |                              |                           |                  |            |
| 31.                               | Show Ru             | ules for interface | All Interfaces              | Show All                     |                           |                  |            |
| NAT                               | Rule                |                    | Original                    |                              |                           | Translated       | Add        |
|                                   | Type                | interface          | Source Network              | Destination Network          | Interface                 | Address          | Edit       |
| VIPNU                             | 100                 | inside             | A 101.16                    | 🔹 any                        | outside                   | 172.18.124.98    | Delete     |
| NJp                               | 100                 | e                  | Port: 23/tcp                | <u></u>                      | k ·                       | Port 23ftcp      |            |
| 35                                |                     |                    |                             |                              |                           |                  |            |
| oung                              |                     |                    |                             |                              |                           |                  |            |
| <u>8</u> 2                        |                     |                    |                             |                              |                           |                  |            |
| ng Blocks                         |                     |                    |                             |                              |                           |                  |            |
| 3                                 |                     |                    |                             |                              |                           |                  |            |
|                                   |                     |                    |                             |                              |                           |                  |            |
| evice                             |                     |                    |                             |                              |                           |                  |            |
| evice<br>nistration               |                     |                    |                             |                              |                           |                  |            |
| evice<br>nistration               |                     |                    |                             |                              |                           |                  |            |
| evice<br>nistration               | 4                   |                    |                             |                              |                           |                  | ы          |
| evice<br>nistration<br>perties    | د<br>اب Stati       | e NAT 411          | Dynamic NAT 🛛 🖓 St          | atic Policy NAT 🔒 0          | lynamic Policy I          | NAT Manage Pools | <u>ы</u>   |
| evice<br>nistration<br>perties    | ار<br>با « Stati    | e NAT - 4]]        | Dynamic NAT 🔞 St            | atic Policy NAT 🔞 0          | lynamic Policy (          | NAT Managa Pools |            |
| evice<br>nistration<br>Disperties | €  <br>-{  + Stati  | e NAT 📲            | Dynamic NAT 🖓 St            | atic Policy NAT 🔒 0<br>Apply | lynamic Policy  <br>Reset | NAT Manage Pools |            |

## 使用靜態限制TCP/UDP會話

如果要將TCP或UDP會話限製為放置在PIX/ASA中的內部伺服器,請使用static命令。

指定整個子網的最大同步TCP和UDP連線數。預設值為0,表示無限制連線(空閒連線在timeout conn命令指定的空閒超時後關閉。) 此選項不適用於外部NAT。安全裝置僅跟蹤從較高安全介面到 較低安全介面的連線。

限制初期連線的數量可以保護您免受DoS攻擊。安全裝置使用初始限制觸發TCP Intercept,TCP Intercept可保護內部系統免受通過用TCP SYN資料包泛洪介面實施的DoS攻擊。早期連線是尚未完 成源和目標之間必要握手的連線請求。此選項不適用於外部NAT。TCP攔截功能僅適用於安全級別 更高的主機或伺服器。如果為外部NAT設定初始限制,將忽略初始限制。

例如:

ASA(config)#static (inside,outside) tcp 10.1.1.1 www 10.2.2.2 www tcp 500 100 !--- The maximum number of simultaneous tcp connections the local IP !--- hosts are to allow is 500, default is 0 which means unlimited !--- connections. Idle connections are closed after the time specified !--- by the **timeout conn** command !--- The maximum number of embryonic connections per host is 100. 這是一條與連線相關的消息。當超出與指定靜態地址的最大連線數時,將記錄此消息。econns變數 是初始連線的最大數目,nconns是靜態或xlate允許的最大連線數目。

建議的操作是使用show static命令檢查對連線到靜態地址施加的限制。此限制是可配置的。

%ASA-3-201011:從10.1.26.51/2393到外部介面10.0.86.155/135的入站資料包的連線限制超過 1000/1000

此錯誤訊息是由Cisco錯誤ID <u>CSCsg52106</u>(僅限<u>註冊</u>客戶)所產生。 如需詳細資訊,請參閱此錯誤 。

### <u>時間型存取清單</u>

建立時間範圍不會限制對裝置的訪問。time-range命令僅定義時間範圍。定義時間範圍後,可以將 其附加到流量規則或操作。

若要實作時間型ACL,請使用time-range命令定義特定日期和時間。然後使用with the access-list extended time-range命令將時間範圍繫結到ACL。

時間範圍取決於安全裝置的系統時鐘。但是,此功能與NTP同步配合使用效果最佳。

建立時間範圍並進入時間範圍配置模式後,可以使用absolute和periodic命令定義時間範圍引數。要 恢復time-range命令的absolute和periodic關鍵字的預設設定,請在時間範圍配置模式下使用 default命令。

若要實作時間型ACL,請使用**time-range**命令定義特定日期和時間。然後使用**with the access-list extended命令**將時間範圍繫結到ACL。下一個示例將名為「Sales」的ACL繫結到名為「New York Minute」的時間範圍:

此示例建立一個名為「New York Minute」的時間範圍並進入時間範圍配置模式:

hostname(config)#time-range New\_York\_Minute
hostname(config-time-range)#periodic weekdays 07:00 to 19:00
hostname(config)#access-list Sales line 1 extended deny ip any any time-range New\_York\_Minute
hostname(config)#access-group Sales in interface inside

## 開啟技術支援案例時要收集的資訊

如果您仍然需要幫助並希望通過Cisco技術支援開啟案例 ,請確保包括此資訊以排除PIX安全裝置的故障。

- •問題描述和相關拓撲詳細資訊。
- 開啟案例之前用於進行故障排除的步驟。
- show tech-support命令的輸出。
- 運行logging buffered debugging命令後show log命令的輸出,或顯示問題的控制檯捕獲(如果可用)。
   將收集的資料以非壓縮純文字檔案格式(.txt)附加到您的案例。您可以在TAC服務請求工具(僅限註冊客戶)中將資訊 附加到您的案例。如果您無法存取TAC Service Request Tool(僅供註冊客戶使用),可以將電子郵件附件中的資訊

# 相關資訊

- <u>PIX安全裝置支援頁</u>
- <u>PIX命令參考</u>
- 思科自適應安全裝置管理器(ASDM)故障排除和警報
- <u>要求建議 (RFC)</u>
- 技術支援與文件 Cisco Systems